Zoho Corporation

# **Manage Devices**

The list of devices configured for unattended access will be displayed here. You can add, remove, access, and manage the devices.

#### Steps

1. Navigate to **Unattended access > Deployment > Manage Devices**.

| 🖑 Ass            | ist Remote Support U                        | Inattended Access Meeting | AR Assistance               | Reports Settings |                    |                   | 💼 My De           | epartment 👻 去 📢 🌔  |
|------------------|---------------------------------------------|---------------------------|-----------------------------|------------------|--------------------|-------------------|-------------------|--------------------|
| Devices          | Manage Devices<br>Domains<br>Deployment via | Total: 4 Showing          | ; All 🗸                     |                  |                    | Q Searc           | ch 🔲 Columns Expo | rt As ∽ Add Device |
| Tools            | Distributor                                 | Display Name 🔻            | Status                      | Groups           | Private IP Address | Public IP Address | Platform          | Domain             |
| L4<br>Deployment | Deployment Link<br>Group Policy Object      | Malcolm                   | <ul> <li>offline</li> </ul> | Test             | 192.21.209.198     | 102.85.156.147    | Windows 11        | WORKGROUP          |
| <b>S</b> ettings | Intune<br>Native Tool                       | David                     | <ul> <li>offline</li> </ul> |                  | 122.168.149.10     | 152.15.156.47     | Windows 11        | WORKGROUP          |
|                  |                                             | 🗌 Frida 🥒                 | <ul> <li>online</li> </ul>  |                  | 144.78.91.10       | 122.145.56.147    | Wind Ø Uninstall  | 🗇 Delete 🛛 📮 Move  |
|                  |                                             | Jonathan                  | <ul> <li>online</li> </ul>  | Markt.           | 192.118.239.41     | 132.15.156.47     | Windows 10        | WORKGROUP          |
|                  |                                             |                           |                             |                  |                    |                   |                   |                    |
|                  |                                             |                           |                             |                  |                    |                   |                   |                    |
|                  |                                             |                           |                             |                  |                    |                   |                   |                    |
| ☲                |                                             |                           |                             |                  |                    |                   |                   |                    |

2. All devices will be displayed by default. Select the device which you want to configure for unattended access.

3. Click **Edit** to edit the name of the device.

| 🖒 Assi     | st Remote Support             | Unattended Access | Meeting AR Assi             | stance Reports | Settings |                    |                   | 📑 My Dep       | artment 🗸 🛃 🌔 🏭   |
|------------|-------------------------------|-------------------|-----------------------------|----------------|----------|--------------------|-------------------|----------------|-------------------|
| Devices    | Manage Devices                |                   |                             |                |          |                    |                   |                |                   |
|            | Domains                       | 1 device(s        | s) selected. Clear          |                |          |                    |                   | 🙁 Install      | 🖻 Delete 🛛 🔒 Move |
| Tools      | Deployment via<br>Distributor | Display Name      | ✓ Status                    | G              | Groups   | Private IP Address | Public IP Address | Platform       | Domain            |
| 4          | Deployment Link               |                   |                             |                |          | 400.04.000.400     | 400.05.457.447    | Mr. N. Install | ā Delete □ Move   |
| Deployment | Group Policy Object           |                   |                             | -              |          | 192.21.209.198     | 102.85.156.147    | Wind           |                   |
| Settings   | Intune                        | David             | <ul> <li>offline</li> </ul> | -              |          | 122.168.149.10     | 152.15.156.47     | Windows 11     | WORKGROUP         |
|            | Native Tool                   |                   |                             |                |          |                    |                   |                |                   |
|            |                               | 🖸 Frida           | <ul> <li>online</li> </ul>  | -              |          | 144.78.91.10       | 122.145.56.147    | Windows 10     | ZOHOCORP          |
|            |                               | 🗍 Jonathar        | n online                    | Ν              | Markt.   | 192.118.239.41     | 132.15.156.47     | Windows 10     | WORKGROUP         |
|            |                               |                   |                             |                |          |                    |                   |                |                   |
|            |                               |                   |                             |                |          |                    |                   |                |                   |
|            |                               |                   |                             |                |          |                    |                   |                |                   |
|            |                               |                   |                             |                |          |                    |                   |                |                   |
|            |                               |                   |                             |                |          |                    |                   |                |                   |
|            |                               |                   |                             |                |          |                    |                   |                |                   |
| ☲          |                               |                   |                             |                |          |                    |                   |                |                   |

### 4. Click **Install** to install the unattended access agent on the selected remote computer.

| 🖒 Ass       | ist Remote Support                     | Unatte | ended Access | Meeting         | AR Assistance               | Report | s Settings |                    |                   | 📑 My D          | epartment 👻 | చ 🛪 🌔    | ) == |
|-------------|----------------------------------------|--------|--------------|-----------------|-----------------------------|--------|------------|--------------------|-------------------|-----------------|-------------|----------|------|
| Devices     | Manage Devices<br>Domains              |        | 1 device(s   | ) selected. Cle | ear                         |        |            |                    |                   | 🖏 Install       | Delete      | G Move   |      |
| Co<br>Tools | Deployment via<br>Distributor          |        | Display Name | <b>.</b>        | Status                      |        | Groups     | Private IP Address | Public IP Address | Platform        | Domain      |          |      |
| Leployment  | Deployment Link<br>Group Policy Object |        | 🗹 Malcolm    | Ø               |                             |        | -          | 192.21.209.198     | 102.85.156.147    | Wind 🌒 Ninstall | 👼 Delete    | e 📮 Move |      |
| Settings    | Intune<br>Native Tool                  |        | 🗋 David      |                 | <ul> <li>offline</li> </ul> |        | -          | 122.168.149.10     | 152.15.156.47     | Windows 11      | WORK        | GROUP    |      |
|             |                                        |        | 🗌 Frida      |                 | <ul> <li>online</li> </ul>  |        | -          | 144.78.91.10       | 122.145.56.147    | Windows 10      | ZOHOO       | CORP     |      |
|             |                                        |        | 🔲 Jonathar   | 1               | <ul> <li>online</li> </ul>  |        | Markt.     | 192.118.239.41     | 132.15.156.47     | Windows 10      | WORK        | GROUP    |      |
|             |                                        |        |              |                 |                             |        |            |                    |                   |                 |             |          |      |
|             |                                        |        |              |                 |                             |        |            |                    |                   |                 |             |          |      |
| 77          |                                        |        |              |                 |                             |        |            |                    |                   |                 |             |          |      |
| <u></u>     |                                        |        | •            |                 |                             |        |            |                    |                   |                 |             |          |      |

#### 5. Click **Delete** to delete the selected device from the list.

| 🖒 Ass            | ist Remote Support                          | Unattended Access | Meeting           | AR Assistance               | Reports Settings |                    |                   | 🚹 My De        | epartment 🗸 🛃 🌔 🗄 |  |
|------------------|---------------------------------------------|-------------------|-------------------|-----------------------------|------------------|--------------------|-------------------|----------------|-------------------|--|
| Devices          | Manage Devices<br>Domains<br>Deployment via | 1 device          | (s) selected. Cle | ar                          |                  |                    |                   | 🖏 Install      | 🖻 Delete 🛛 🖨 Move |  |
| Tools            | Distributor                                 | Display Nam       | e 🔻               | Status                      | Groups           | Private IP Address | Public IP Address | Platform       | Domain            |  |
| 24<br>Deployment | Deployment Link<br>Group Policy Object      | Malcoli           | n 🖉               | -                           |                  | 192.21.209.198     | 102.85.156.147    | Wind & Install | Delete     Move   |  |
| Settings         | Intune<br>Native Tool                       | 🗌 David           |                   | <ul> <li>offline</li> </ul> |                  | 122.168.149.10     | 152.15.156.47     | Windows 11     | WORKGROUP         |  |
|                  |                                             | 🗆 Frida           |                   | <ul> <li>online</li> </ul>  |                  | 144.78.91.10       | 122.145.56.147    | Windows 10     | ZOHOCORP          |  |
|                  |                                             | 🗍 Jonatha         | an                | <ul> <li>online</li> </ul>  | Markt.           | 192.118.239.41     | 132.15.156.47     | Windows 10     | WORKGROUP         |  |
|                  |                                             |                   |                   |                             |                  |                    |                   |                |                   |  |
| ≅                |                                             | 4                 |                   |                             |                  |                    |                   |                | •                 |  |

## 6. Click **Move** to move the device between groups.

| 🖒 Assi     | ist Remote Support                     | Unatte | nded Access  | Meeting         | AR Assistance | Report | ts Settings |                    |                   | 📑 My Dep         | artment 👻 🎽 | L 🛪 🌔  |  |
|------------|----------------------------------------|--------|--------------|-----------------|---------------|--------|-------------|--------------------|-------------------|------------------|-------------|--------|--|
| Devices    | Manage Devices<br>Domains              |        | 2 device(s   | ) selected. Cle | ear           |        |             |                    |                   | t                | Delete      | G Move |  |
| Tools      | Distributor                            |        | Display Name | •               | Status        |        | Groups      | Private IP Address | Public IP Address | Platform         | Domain      |        |  |
| Deployment | Deployment Link<br>Group Policy Object |        | 🗹 Malcolm    |                 |               |        |             | 192.21.209.198     | 102.85.156.147    | Windows 11       | WORKGI      | ROUP   |  |
| Settings   | Intune<br>Native Tool                  |        | 🗌 David      |                 | offline       |        | -           | 122.168.149.10     | 152.15.156.47     | Windows 11       | WORKGI      | ROUP   |  |
|            |                                        |        | 🗹 Frida      |                 | online        |        | -           | 144.78.91.10       | 122.145.56.147    | Windows 10       | ZOHOCO      | DRP    |  |
|            |                                        |        | 🔲 Jonathar   | 1 0             | online        |        | Markt.      | 192.118.239.41     | 132.15.156.47     | Wind Ø Uninstall | 👼 Delete    | G Move |  |
|            |                                        |        |              |                 |               |        |             |                    |                   |                  |             |        |  |
|            |                                        |        |              |                 |               |        |             |                    |                   |                  |             |        |  |
|            |                                        |        |              |                 |               |        |             |                    |                   |                  |             |        |  |
|            |                                        |        |              |                 |               |        |             |                    |                   |                  |             |        |  |
| ☲          |                                        |        | •            |                 |               |        |             |                    |                   |                  |             | •      |  |

## 7. Click **Uninstall** to uninstall the unattended access agent from the selected device.

| 🖒 Ass       | ist Remote Support                     | Unatte | ended Access | Meeting       | AR Assistance              | Report | s Settings |  |                    |                   |  | 📠 My Dep         | oartment 👻 | ය 🛪 🌔    | ) :: |
|-------------|----------------------------------------|--------|--------------|---------------|----------------------------|--------|------------|--|--------------------|-------------------|--|------------------|------------|----------|------|
| Devices     | Manage Devices<br>Domains              |        | 2 device(s   | selected. Cle | ear                        |        |            |  |                    |                   |  | Ø Uninstall      | 🖻 Delete   | G Move   |      |
| Co<br>Tools | Deployment via<br>Distributor          |        | Display Name | •             | Status                     |        | Groups     |  | Private IP Address | Public IP Address |  | Platform         | Domain     |          |      |
| Deployment  | Deployment Link<br>Group Policy Object |        | Malcolm      |               |                            |        |            |  | 192.21.209.198     | 102.85.156.147    |  | Windows 11       | WORK       | GROUP    |      |
| Settings    | Intune<br>Native Tool                  |        | 🕑 David      |               | offline                    |        | -          |  | 122.168.149.10     | 152.15.156.47     |  | Windows 11       | WORK       | GROUP    |      |
|             |                                        |        | 🕑 Frida      |               | <ul> <li>online</li> </ul> |        |            |  | 144.78.91.10       | 122.145.56.147    |  | Windows 10       | ZOHO       | CORP     |      |
|             |                                        |        | 🔲 Jonathan   | P             | <ul> <li>online</li> </ul> |        | Markt.     |  | 192.118.239.41     | 132.15.156.47     |  | Wind Ø Uninstall | 🗇 Delete   | e 📮 Move |      |
|             |                                        |        |              |               |                            |        |            |  |                    |                   |  |                  |            |          |      |
|             |                                        |        |              |               |                            |        |            |  |                    |                   |  |                  |            |          |      |
|             |                                        |        |              |               |                            |        |            |  |                    |                   |  |                  |            |          |      |
|             |                                        |        |              |               |                            |        |            |  |                    |                   |  |                  |            |          |      |
| ☲           |                                        |        |              |               |                            |        |            |  | _                  |                   |  |                  |            |          |      |
|             |                                        |        |              |               |                            |        |            |  |                    |                   |  |                  |            |          |      |

**Note:** You can only uninstall the unattended access agent if the device is online.